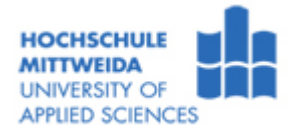

## PC-Schnittstellen zur Datenein- und Datenausgabe

### Versuchsziel:

• Kennenslernen der Möglichkeiten zur Nutzung der seriellen bzw. parallelen PC-Schnittstellen und des USB zur Ein- und Ausgabe digitaler Signale

### **Allgemeine Hinweise**

⇒ Studieren Sie aufmerksam diese Hinweise, bevor Sie mit dem Versuch beginnen.

⇒ Gehen Sie bei der Installation bitte sehr sorgfältig mit den Bauteilen um und führen Sie den Versuch entsprechend der Anleitung gewissenhaft durch.

⇒ Berühren Sie niemals Anschlüsse und Bauelemente des Rechners im eingeschalteten Zustand.

| 1 Nutzung der seriellen Schnittstelle zur Datenein- und Datenausgabe |               |                                                                                                    |  |  |
|----------------------------------------------------------------------|---------------|----------------------------------------------------------------------------------------------------|--|--|
| Aufgaben                                                             | ٨             | Aufbau und Erprobung kleiner Testschaltungen zur Demonstration von Schalter-Eingabe und LED-Ausgabe über die serielle Schnittstelle (Com1) |  |  |
| Lösung                                                               | Î             | Schließen Sie das <b>Steckbrettchen</b> mit dem <b>seriellen Adapterkabel</b> an die serielle Schnittstelle <b>Com1</b> des PC an.         |  |  |
|                                                                      | $\Rightarrow$ | Bauen Sie <b>Schaltung 1a</b> auf und testen Sie die Funktion des Tasters mit dem Programm <i>zaehler.exe</i> . (Com1 auswählen!)          |  |  |
|                                                                      | $\Rightarrow$ | Bauen Sie Schaltung 1b auf und testen Sie die Funktion der LEDs mit dem Programm blink.exe.                                                |  |  |
|                                                                      | $\Rightarrow$ | Bauen Sie Schaltung 1c auf und testen Sie die Funktion der Schaltung mit dem                                                               |  |  |
|                                                                      |               | Programm <i>reaktion.exe</i> . Sobald die LED leuchtet, wird die Zeit bis zum Betätigen der                                                |  |  |
|                                                                      | $\Rightarrow$ | Entfernen Sie das serielle Kabel und <b>demontieren</b> Sie die aufgebaute Schaltung.                                                      |  |  |

# 2 Nutzung der USB Schnittstelle zur Ein- und Ausgabe digitaler Signale am Beispiel des binären Zahlensystems

| 4001     |                                                                                                    |  |
|----------|----------------------------------------------------------------------------------------------------|--|
| Aufgaben | Aufbau der Schaltung mit dem USB IO-Warrior                                                                                                    |  |
|          | Ausführen des Programms USB-IO.EXE                                                                                                    |  |
|          | Im nachfolgenden Versuch wird durch einen Zufallsgenerator eine Dezimalzahl (0 255)<br>generiert. Sie sollen darauf hin die zugehörige Binärzahl so schnell wie möglich über die<br>Schalter 1 8 eingeben. Je schneller, um so mehr Punkte erhalten Sie für eine richtige<br>Eingabe. Sie können beliebig viele Versuche durchführen, wobei der Punktestand aus dem<br>arithmetischen Mittel der einzelnen Punkte pro Versuch errechnet wird. |  |
|          | ⇒ Bauen Sie die Schaltung nach Bild 2 auf dem Steckbrettchen auf. Schließen Sie den IO-<br>Warrior mit dem USB-Kabel an den PC an.                                                                                                    |  |
|          | ⇒ Starten Sie das Programm USB-IO.EXE.                                                                                                    |  |
|          | ⇒ Wählen Sie über das Menü Versuch → Test aus.                                                                                                    |  |
|          | $\Rightarrow$ Prüfen Sie nun durch Drücken der Schaltflächen "LED rot" und "LED grün" die richtige                                                                                                    |  |
| Lösuna   | Funktion der LEDs.                                                                                                    |  |
| Lusung   | Geben Sie über die Schalter 1 8 auf dem Versuchsbrettchen eine beliebige<br>Binärkombination ein und überprüfen Sie durch Drücken der Schaltfläche "Schaltertest"<br>den richtigen Anschluss und die Funktion der Schalter.                                                                                                    |  |
|          | $\Rightarrow$ Wechseln Sie bei erfolgreicher Funktion über das Menü Versuch $\rightarrow$ Starten zum                                                                                                    |  |
|          | Zahlengenerator.                                                                                                    |  |
|          | $\Rightarrow$ Durch Drücken auf die Schaltfläche " <b>Zufallszahl</b> " wird eine dezimale Zufallszahl erzeugt.                                                                                                    |  |
|          | Stellen Sie mit den <b>Schaltern 1 8</b> die zugehörige <b>Binärzahl</b> ein und lesen Sie diese<br>über die Schaltfläche "Schaltercode einlesen" ein.                                                                                                    |  |
|          | ⇒ Wiederholen Sie den Versuch mehrmals und notieren Sie sich Ihren Punktestand nach                                                                                                    |  |
|          | aem letzten versuch.                                                                                                    |  |
|          | $\Rightarrow$ <b>Beenden</b> Sie das Programm, Trennen Sie die USB-Verbindung und demontieren Sie                                                                                                    |  |
|          | die aufgebaute Schaltung.                                                                                                    |  |

| 3 Nutzung des Centronics-Monitors zur Darstellung eines Lauflichtes |                  |                                                                                                    |  |  |
|---------------------------------------------------------------------|------------------|----------------------------------------------------------------------------------------------------|--|--|
| Aufgaben                                                            | AA               | Ausgabe von Hex-Zeichen mit dem Programm Centest<br>Darstellung eines Lauflichtes mit dem Programm Centroni auf dem Centronics-Monitor                                                                            |  |  |
|                                                                     | $\triangleright$ | Aufbau und Test einer LED-Schaltung<br>Erstellen einer eigenen Lauflichtfolge                                                                                                    |  |  |
| Lösung                                                              | ⇒                | Schließen Sie den <b>Centronics-Monitor</b> über das parallele Verlängerungskabel an den PC an und verbinden Sie ebenfalls die zugehörige Stromversorgungsleitung (weißes Kabel) mit der Stromversorgung des PCs. |  |  |
|                                                                     | $\Rightarrow$    | Starten Sie den PC, geben Sie mit dem Programm <i>Centest</i> verschiedene hexadezimale Zeichen aus und betrachten Sie die Darstellung der LEDs <b>D0</b> bis <b>D7</b> des <b>Centronics-Monitors.</b>           |  |  |
|                                                                     | $\Rightarrow$    | Beenden Sie das Testprogramm und Starten Sie das Programm <i>Centroni</i> . Betrachten Sie die LED-Ausgabe auf dem Centronics-Monitor. Mit dem Schieberegler können Sie die Ausgabegeschwindigkeit verändern.     |  |  |
|                                                                     | $\Rightarrow$    | Schließen Sie das Programm, entfernen Sie den Centronics-Monitor und die Stromversorgungsleitung.                                                                                                    |  |  |
|                                                                     | $\Rightarrow$    | Bauen Sie die Schaltung nach <b>Bild 3</b> auf dem Steckbrettchen auf und achten Sie auf die richtige Verbindung mit dem parallelen Adapterkabel (Reihenfolge der Datenbits beachten)                             |  |  |
|                                                                     | ⇒                | Schließen Sie die Schaltung mit dem parallelen Adapterkabel an die Centronics-<br>Schnittstelle des PC an.                                                                                                    |  |  |
|                                                                     | $\Rightarrow$    | Testen Sie die richtige Funktion der Schaltung mit den Programmen Centest und                                                                                                    |  |  |
|                                                                     | $\Rightarrow$    | Erstellen und testen Sie eine eigene Lauflichtfolge in der Datei <i>folge.txt</i> (Verwenden Sie nur die Zeichen von 00, 01 bis FF; keine Leerzeichen!)<br>Beenden Sie das Programm.                              |  |  |

| 4 Erstellen einer Startdiskette |                                                                                                    |  |  |
|---------------------------------|----------------------------------------------------------------------------------------------------|--|--|
| Aufgaben                        | Erstellen einer MS-DOS-Startdiskette                                                                                                    |  |  |
| Lösung                          | <ul> <li>⇒ Legen Sie die mit "Startdiskette" bezeichnete Diskette in das Diskettenlaufwerk und erstellen Sie über Arbeitsplatz → Laufwerk A → rechte Maustaste → Formatieren → Ø MS-DOS-Startdiskette erstellen die Startdiskette.</li> <li>⇒ Kopieren Sie vom Verzeichnis L:\Startdsk\alle 6 Dateien auf die Diskette.</li> <li>⇒ Schalten Sie den PC aus.</li> </ul> |  |  |

### 5 Erstellung eines Programms zur Darstellung eines Lauflichtes über die Centronics-Schnittstelle

| Aufgaben | ٨                | Editieren des Programms                                                                       |
|----------|------------------|-----------------------------------------------------------------------------------------------|
|          | $\triangleright$ | Test des Lauflichtes                                                                          |
|          | $\Rightarrow$    | Starten Sie den PC mit Hilfe der "Startdiskette".                                             |
|          | $\Rightarrow$    | Starten Sie das Programm <i>Debug</i> und testen Sie die richtige Funktion der LEDs durch     |
|          |                  | Ausgabe verschiedener Bitkombinationen auf die Portadresse 378h (o378,xx; wobei xx            |
|          |                  | eine Hex-Zahl zwischen <b>00</b> h und <b>FF</b> h sein kann).                                |
|          | $\Rightarrow$    | Testen Sie die richtige Funktion der Taster durch Drücken eines Tasters und                   |
|          |                  | gleichzeitiges Einlesen des Ports <b>379h</b> ( <b>i379</b> ).                                |
|          | $\Rightarrow$    | Schließen Sie den Debugger (" <b>q</b> ")                                                     |
| Lösung   | $\Rightarrow$    | Schreiben Sie mit dem Editor (A:\Edit.com) die Debug-Anweisungen für das                      |
|          |                  | Assembler-Programm <i>laufli.asm</i> (ohne Kommentare) und speichern Sie dieses unter         |
|          |                  | A:Vaufli.asm. Achten Sie auf korrekte Schreibweise (Leerzeichen beachten)!                    |
|          | $\Rightarrow$    | Ubersetzen Sie das Assemblerprogramm mit der Anweisung: <b>Debug &lt; laufli.asm</b> . Damit  |
|          |                  | wird das ausführbare Programm laufli.com erstellt und auf A:\ gespeichert.                    |
|          | $\Rightarrow$    | Starten Sie das Programm <i>laufli.com</i> und testen Sie die Funktion der beiden Taster. Mit |
|          |                  | dem Taster S2 (Busy) wird die Laufrichtung umgekehrt und mit dem Taster S1 (Error)            |
|          |                  | das Programm, als auch die Ausgabe beendet.                                                   |
|          | $\Rightarrow$    | Schalten Sie den PC aus und demontieren Sie die aufgebaute Schaltung.                         |

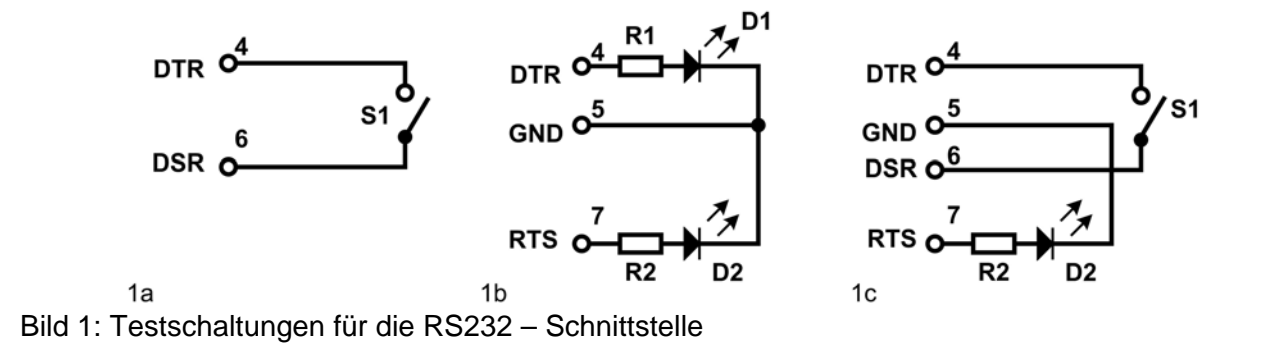

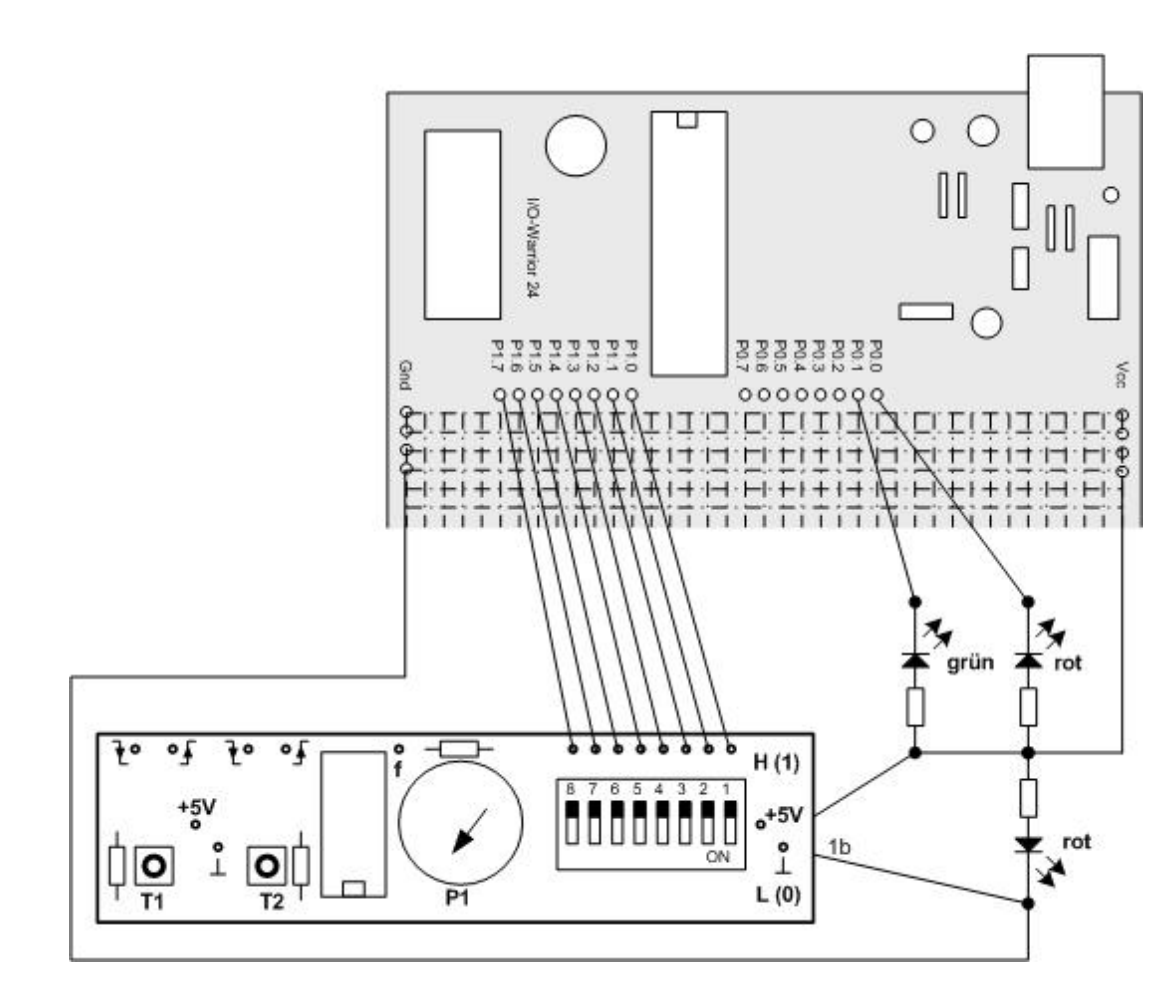

Bild 2: Testschaltungen mit dem USB-I/O-Warrior

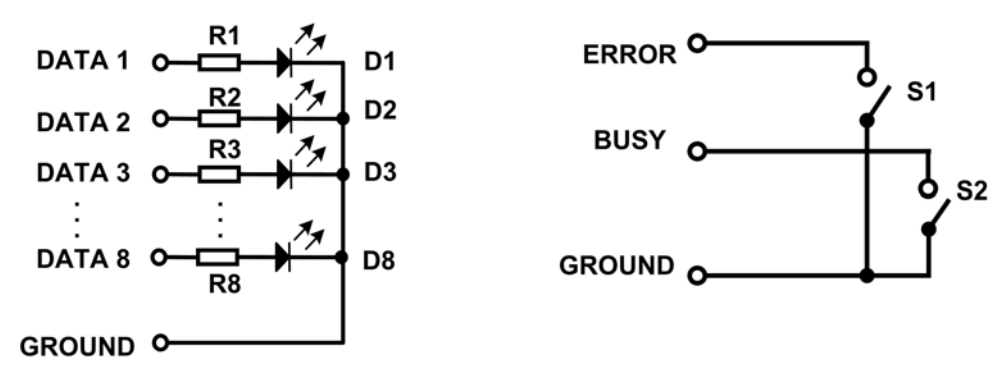

Bild 3: Lauflicht - Schaltung für Centronics-Schnittstelle

## Debug-Anweisungen für das Assemblerprogramm "laufli.asm":

| Anweisung      | Kommentar                                  |
|----------------|--------------------------------------------|
| a              | Assembler starten                          |
| mov bl,01      | Hilfsregister mit Anzahl der LED laden     |
| mov dx,378     | Daten-Portadresse laden                    |
| mov al,bl      | Hilfsregister in Akku laden                |
| out dx,al      | Wert von Hilfsregister ausgeben            |
| mov dx,379     | Status-Portadresse laden                   |
| in al,dx       | Statusport einlesen                        |
| and ax,80      | Bit 8 selektieren (Laufrichtung)           |
| jnz,115        | bedingter Sprung                           |
| rol bl,1       | Linksrotation des Hilfsregisters um 1 Bit  |
| rol bl,1       | Linksrotation des Hilfsregisters um 1 Bit  |
| ror bl,1       | Rechtsrotation des Hilfsregisters um 1 Bit |
| mov dx,0       | Verzögerungszeit setzen                    |
| mov cx,3       | Verzögerungszeit setzen                    |
| mov ah,86      | Wait-Funktionsnummer                       |
| int15          | BIOS-Interrupt aufrufen                    |
| mov dx,379     | Status-Portadresse laden                   |
| in al,dx       | Statusport einlesen                        |
| and ax,08      | Bit 4 selektieren (Ende)                   |
| jnz,102        | bedingter Sprung                           |
| mov ah,4c      | Programm beenden                           |
| int21          | DOS-Interrupt                              |
|                | Hier ein Leerzeichen eingeben !            |
| nA:\laufli.com | Programm-Name festlegen                    |
| r cx           | Register CX setzen                         |
| 40             | 40 Byte                                    |
| W              | Datei schreiben                            |
| q              | Debug beenden                              |
|                |                                            |